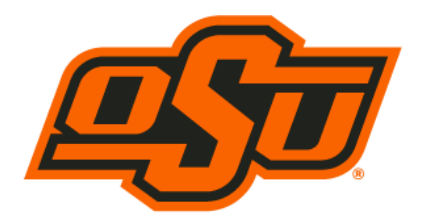

# RIATA CENTER FOR ENTREPRENEURSHIP

Spears School of Business

## 2023 Experiential Learning Activities

**Registration Process** 

## **Registration Process:**

- 1. Select the web browser of your choice
  - a. Chrome, Internet Explorer, Fox Fire, Safari, etc..
- 2. Type in the following weblink
  - a. https://business.okstate.edu/riata/index.html
- 3. To locate the 2023 Experiential Activities, from the top toolbar select, <u>Events & Programs →</u> 2023 Experiential Learning Activities → 2023 Experiential Learning Activities - Home
- 4. Select the event title you are interested in attending
  - a. (ex. Genius Bar Workshops)
- 5. Select the Title event you are interested in attending
  - a. (ex. September 4  $\rightarrow$  Genius Bar Workshop  $\leftarrow$  Riata Center 130 11:00 11:50 AM)
  - b. Once an event has been selected, you will automatically be redirected to Eventbrite to finalize the registration process
- 6. Once on Eventbrite, select *Register* on the right-hand side of the page and follow the remaining registration steps.
  - a. You MUST use your okstate email address during the registration process
- 7. Once you have registered, you will receive both an email confirmation and a printable .pdf ticket

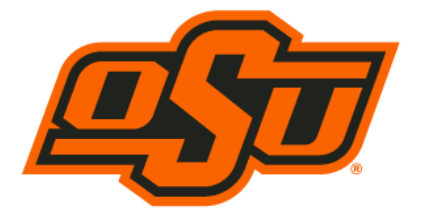

## 2023 Experiential Learning Activities

RIATA CENTER FOR ENTREPRENEURSHIP

Spears School of Business

**Ticket Cancelation Process** 

## Option 1

- 1. Locate the confirmation email for the event you are trying to cancel
- 2. Beneath the order summary section, select view or manage your online order\_which will redirect you to Eventbrite
- 3. Login with your Username and Passworda. Created the first time you registered for an event
- 4. Select the cancel ticket option located on the left-hand side of the page
- 5. Finished

## Option 2

- 1. Pull up the Eventbrite Webpage <a href="https://www.eventbrite.com/">https://www.eventbrite.com/</a>
- 2. Login with your Username and Password
  - a. Created the first time you registered for an event
- 6. Select your drop-down icon located on the top right-hand side of the page
- 7. Select Tickets
- 8. Select the event ticket you are wanting to cancel
- 9. Select the cancel ticket option located on the left-hand side of the page
- 10. Finished

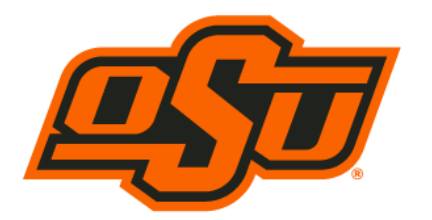

## 2023 Experiential Learning Activities

**RIATA CENTER FOR** 

Spears School of Business

**ENTREPRENEURSHIP** 

**Envoy Passport** 

## Envoy Passport Setup

- 1. All students should download the Envoy Passport app
- 2. Open Passport and tap log in or sign up
- 3. Enter your okstate email address
- 4. Check your email (on your phone), and follow the instructions to confirm your email address
- 5. Personal notifications
  - a. To enable a notification method, toggle it to the "on" position
  - b. To disable a notification method, toggle it to the "off" position
- 6. Take a photo
- 7. Enable Passport to allow permissions

## **Envoy Passport Setup Continued**

- 1. Open and sign in to Envoy Passport on your phone
- 2. Select the Profile tab at the lower right-hand side of your phone
- 3. Select Settings located at the top left-hand side of your phone
- 4. Turn on both Enable Passport and Invite Notifications

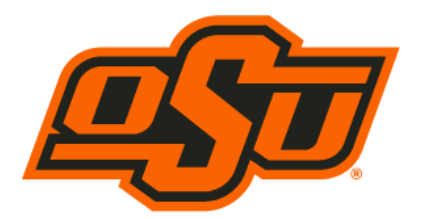

2023 Experiential Learning Activities

**RIATA CENTER FOR** 

Spears School of Business

**ENTREPRENEURSHIP** 

Check-In & Out

## Checking In

- 1. Always arrive 10-15 minutes prior to the start of an event
- 2. Prior to arrival, ensure your Bluetooth and Location Settings should be turned on
- 3. Locate a Riata Center Employee with an iPad
  - a. Upon arrival, if your Bluetooth and Locations have been activated, your photo should pop up on the iPad screen.
  - b. All student information should already be entered but if not, the student will be required to complete the process before attending said event.
  - c. If your photo does not appear, select tap to sign in and enter your full name. (must be the same name that you registered with through Eventbrite)

## **Checking Out**

- 1. All attendees are required to sign out at the conclusion of each event
- 2. Locate a Riata Center Employee with an iPad
  - a. Select sign out and enter the first three letters of your first or last name
  - b. Select your name when it appears

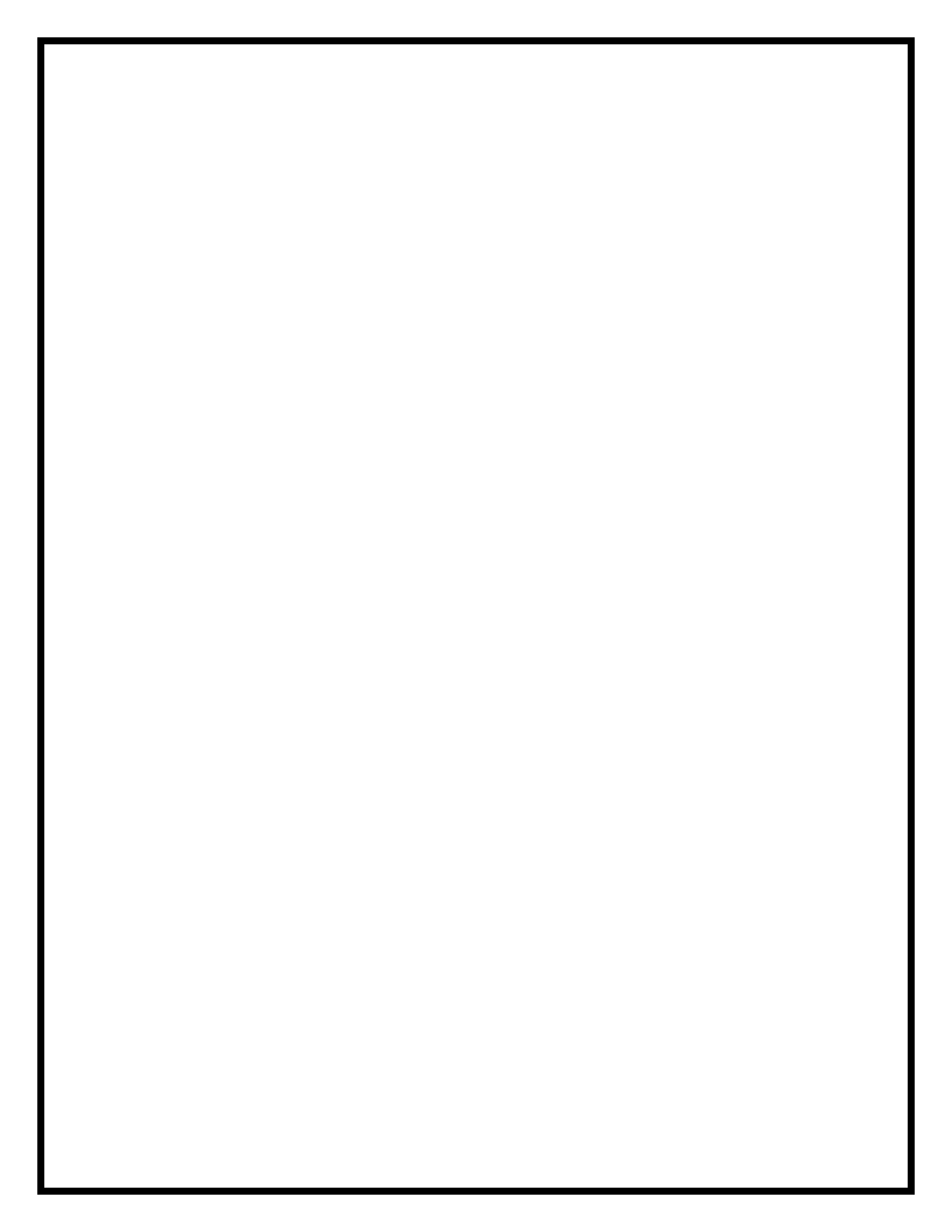